## Atea Närvaro för Android

### **Grundinställning Appen**

### Vattenfalls anställda

Öppna upp "Play Butik"

🔈 , sök efter Atea Närvaro

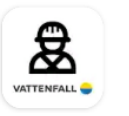

### Atea Närvaro Atea Sverige AB

Den kommer även att finnas som länk i Intune företagsportal. Installera den på telefonen.

Får ni frågan om behörighet om vissa behörigheter på telefonen. "Tillåt allt!"

# Vattenfalls personal

### Välj att logga in som Vattenfalls anställd.

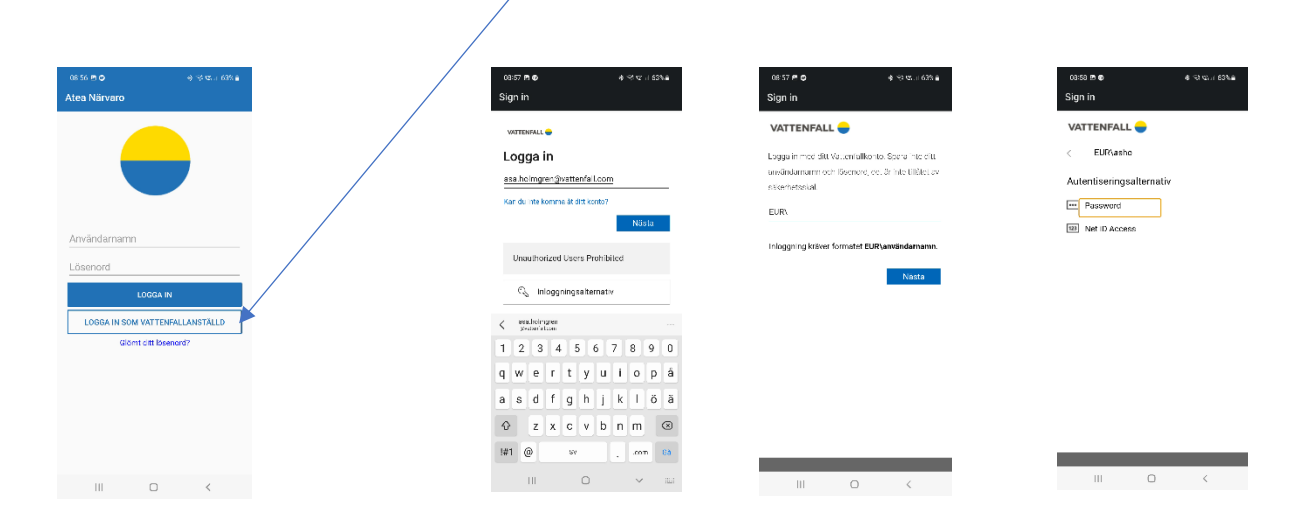

## **Extern personal**

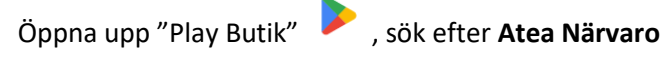

Installera den på telefonen.

Välj att logga in med ditt användarnamn och lösenord.

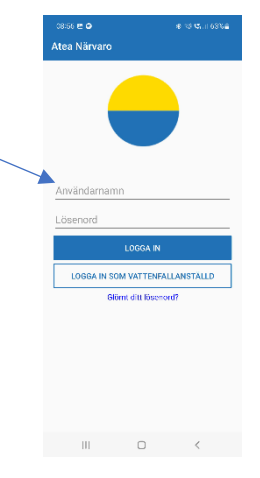

## Här gäller samma procedur för både intern/extern personal

När ni sedan har kommit in i appen (inloggad) så går ni in under menyn och väljer "Inställningar".

| 08:59 ⊠ 🖨<br>Atea Närvaro | esse € ● + + + + + + + + + + + + + + + + + +                                                                                                    |
|---------------------------|----------------------------------------------------------------------------------------------------|
| 📕 Mina arbetsplatser      | Det går inne att stånga av både plats och<br>tidpårninnelse, utan nägen dessa skall vara på.<br>Notera att din enhet kommer att förbruka mer<br>battera med platsäkomster på. |
| 💄 Min profil              | Păminnelse plats (av)                                                                                                    |
| i Support                 | Varinnelse to (pa)                                                                                                    |
| Manualer & Villkor        | M T O T F L S<br>Start tid<br>07:15:00                                                                                                    |
| Inställningar             | Sint tid<br>16:15:00                                                                                                    |
| 🗭 Logga ut                | SPARA                                                                                                    |
|                           | III O <                                                                                                    |

Där bockar ni i "Påminnelse tid"

. Ställer in tid för önskad påminnelse.

Här kan ni också välja **"Påminnelse plats"** (2), men då kommer GPS funktionen att vara på. Och det innebär att det blir kortare batteri tid på mobiltelefonen.

Sedan trycker ni på knappen "Spara"

Du kan även ändra påminnelse tid, för den enskilda dagen.

1

# Mobiltelefonens inställningar (Samsung)

För att ni ska få ljud på påminnelse, går ni in under "Inställningar" för mobilen.

### Välj "Appar"

Skrolla ner till appen för "Atea Närvaro" välj denna.

Där ska ni tillåta avisering "Visa aviseringar" & "Tillåt ljud och vibration"

Under aviseringar kan ni även ställa in att appen Hydro Register ska höras vid "stör ej". Alltså ni öppnar upp "Stör ej". Gå in under undantag. Öppnar upp "Appar"

Trycker på **plus** tecknet. Och väljer "Atea Närvaro" och väljer där alla aviseringar.

Ni behöver inte ha igång någon annan avisering på någon annan app. Men ni måste då ställa av det på varje app. som ni inte vil få aviseringar.

## Atea Närvaro (checka in/checka ut) gäller både Android/Iphone

#### Incheckning sker när du kommer på anläggning.

När du ska göra det., så väljer du "Mina arbetsplatser"

Där kan ni söka upp vilken anläggning. Trycker då på anläggningsnamnet ex. "Abelvattnet" Där trycker ni på "CHECKA IN"

När ni nu har tryckt på denna knapp, då får ni också dessa val.

#### Fem stycken val:

- CHECKA UT Här checkar ni ut, när ni slutar för dagen
- INCHECKADE ANVÄNDARE Här syns personer, som finns på anläggningen.
- **REGISTRERA KOLLEGA** Har ni en kollega med er som inte har telefonen med sig, kan ni registrera dem.

Om du själv lämnar anläggningen tidigare, så måste du kommunicera med kollegan som är kvar.

Och denna person ringer upp berörd DC, när denne lämnar arbetsplatsen.

- **REGISTRERA GÄSTER** Här är det extern personal, som inte är upplagd i ATEA Närvaro
- NOTIS TILL DC Om du ska arbeta längre än till kl:16:00 kan du skriva en notering till Dc:n, uppge tid.

#### Byggarbetsplatser är skapade även i närvaro appen. Exempel hur det kan se ut.

| Mina arbetsplatser     Ain arbetsplatser     Ais Stalon   Stalon   Stalon <th></th> <th>al 🗟 🔳</th> <th></th> <th>10:47</th> <th></th> <th>.dl 🗟 🔳</th>                                                                                                    |                       | al 🗟 🔳                                          |   | 10:47                  |                             | .dl 🗟 🔳     |
|----------------------------------------------------------------------------------------------------|-----------------------|-------------------------------------------------|---|------------------------|-----------------------------|-------------|
| Begistrera din närvaro vid NK001 Stornorrfors   21 maise   20 maise   20 maise   <                                                                                                    | Mina arbet            | splatser                                        |   | <b>〈</b> Back          | Byggarbetsplats 🗲           | _           |
| And incheckede: C<br>And incheckede: C<br>And inchecked |                       |                                                 | 1 | Registrera<br>G2 Intag | din närvaro vid NK001 Storr | norrfors    |
| 36 Stalon Sijaran innebär att jag   bar lagt till dena Checka in   C01 Stornorrfors Dena är en   byggarbetsplas Registrera kollega   003 Tuggen   b km    004 Rusfors   b km   006 Grundfors   b km   007 Stensele   Norr Stensele                                                                                                    |                       |                                                 | 1 |                        | Antal incheckade: 0         |             |
| Station som en favorit Checka in   001 Stornorrfors Denna är en byggarbetsplats   001 Stornorrfors G2 Intag Registrera kollega   003 Tuggen Nm   004 Rusfors Nm   006 Grundfors Nm   006 Grundfors Hesterik                                                                                                    | K036 Stalon<br>♀ 0 km | Stjärnan innebär att jag<br>har lagt till denna |   |                        | ~                           |             |
| Dol Stornorrfors Denna är en   Dol Stornorrfors G2 Intag     Dol Stornorrfors G2 Intag     Dol Rusfors   Dol Rusfors   Dol Rusfors   Dol Km     Dol Stensele     Närvaro     Närvaro     Närvaro     Närvaro     Närvaro     Närvaro     Närvaro     Närvaro     Närvaro     Närvaro     Närvaro     Närvaro     Närvaro     Närvaro                                                                                                    |                       | station som en favorit                          | _ |                        | Checka in                   |             |
| 0 km byggarbetsplats   001 Stornorrfors G2 Intag   003 Tuggen   0 km   004 Rusfors   0 km   006 Grundfors   0 km                                                                                                    | NK001 Stornorrfors    | Denna är en                                     |   |                        | Registrera kollega          |             |
| 001 Stornorrfors G2 Intag 003 Tuggen 0 km 004 Rusfors 0 km 006 Grundfors 0 km 007 Stensele                                                                                                    | <b>Q</b> 0 km         | byggarbetsplats                                 |   |                        |                             |             |
| 003 Tuggen<br>) km<br>004 Rusfors<br>) km<br>006 Grundfors<br>) km<br>007 Stensele                                                                                                    | NK001 Stornorrfors    | G2 Intag                                        |   |                        |                             |             |
| 004 Rusfors<br>0 km<br>006 Grundfors<br>0 km<br>007 Stensele<br>Närvaro Historik Information                                                                                                    | NK003 Tuggen          |                                                 |   |                        |                             |             |
| 004 Rusfors<br>) km<br>006 Grundfors<br>) km<br>007 Stensele Historik Information                                                                                                    | <b>Q</b> 0 km         |                                                 |   |                        |                             |             |
| 0 km<br>006 Grundfors<br>0 km<br>007 Stensele Historik Information                                                                                                    | NK004 Rusfors         |                                                 |   |                        |                             |             |
| 006 Grundfors<br>) km<br>007 Stensele Historik Information                                                                                                    | <b>Q</b> 0 km         |                                                 |   |                        |                             |             |
| 0 km<br>007 Stensele Historik Information                                                                                                    | NK006 Grundfors       |                                                 |   |                        |                             |             |
| 007 Stensele                                                                                                    | <b>Q</b> 0 km         |                                                 |   |                        |                             |             |
| ·윤· ★                                                                                                    | NK007 Stensele        |                                                 | _ | Närvaro                | Historik                    | Information |
|                                                                                                    |                       | *                                               |   |                        |                             |             |

## ATEA Närvaro för Iphone

### Grundinställning Appen

Vattenfalls anställda

Öppna upp "App Store"

🙏 , sök efter **Atea Närvaro** 

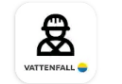

Atea Närvaro Atea Sverige AB

Installera den på telefonen.

## Vattenfalls personal

### Välj att logga in som Vattenfalls anställd.

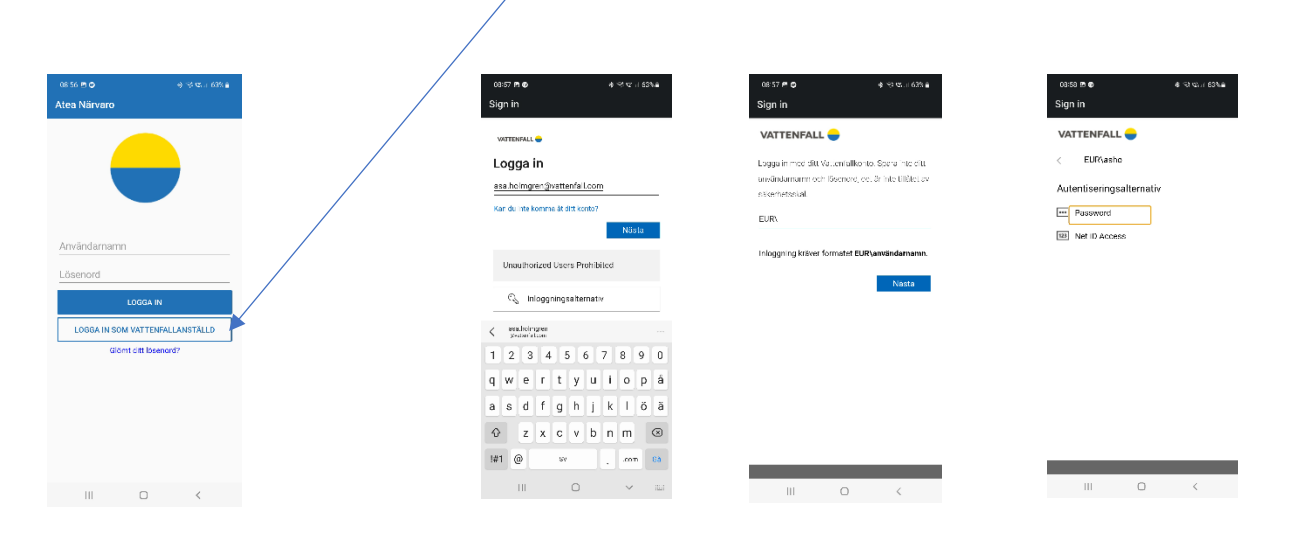

## **Extern personal**

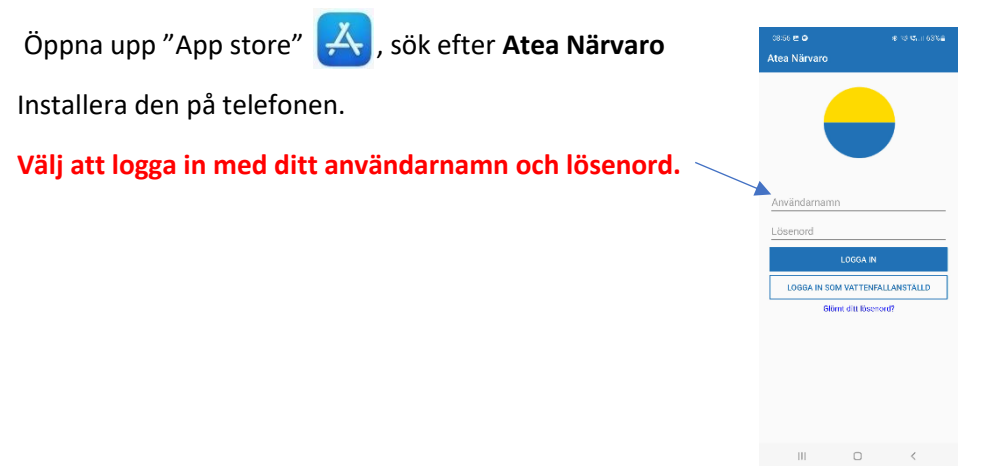

## Mobiltelefonens inställningar (Iphone)

För att ni ska få ljud på påminnelse, går ni in under "Inställningar" för mobilen.

Välj "Appar"

Skrolla ner till appen för "Atea Närvaro" välj denna.

Tryck på **"Notiser"**, slå på **"Tillåt notiser"** 🚹

Här kan man även välja vilken 👩 typ av visning . Jag har valt alla tre. Då ligger notisen kvar på skärmen.

| 13:39           |             | ul 🗟 🔳             |
|-----------------|-------------|--------------------|
| < Atea Register | Notiser     |                    |
|                 |             | _0                 |
| Tillåt notiser  |             |                    |
| NOTISER         |             |                    |
| Låsskärm        | Notiscenter | Banderoller 2      |
|                 |             |                    |
| Banderollstil   |             | Temporär >         |
| LÅSSKÄRMENS UT  | SEENDE      |                    |
| Förhandsvisa    | Om          | olåst (förval) > 3 |
| Notisgruppering | g           | Automatiskt >      |
|                 |             |                    |
|                 |             |                    |
|                 |             |                    |
|                 |             |                    |
|                 |             |                    |
|                 |             |                    |
| _               |             | _                  |

Under aviseringar kan ni även ställa in att appen Hydro Register ska höras vid "Stör ej" det hittar ni under "Fokus". Alltså där öppnar upp "Stör ej". Där kan ni lägga till personer/appar som det inte gäller.

Ni behöver inte ha igång någon annan avisering på någon annan app. Men ni måste då ställa av det på varje app som ni inte vil få aviseringar.